# AMERICAN UNIVERSITY ANNUAL ASSESSMENT REPORT TO COLA

## LOG IN

### Log into Nuventive using your regular AU name and password at http://nuventive.american.edu

If you do not have access, please request access by emailing <u>aulearning@american.edu</u>. Share your name, email address, and the specific programs that you will need to access.

If at any time you need assistance email Karen Froslid Jones at <u>kfroslid@american.edu</u> or ping her on Teams.

# UNDERSTANDING THE NUVENTIVE MENU

| Nuventive Solutions          | Nuventive Impr                                              | ovement Platform Essential Edition |                           |                               | Welcome, kfroslid@american    | .edu! Sign out 🔍 |
|------------------------------|-------------------------------------------------------------|------------------------------------|---------------------------|-------------------------------|-------------------------------|------------------|
| SPA: Political Science - MA  |                                                             |                                    |                           | ~                             |                               | 1 💼 🧹            |
| Home                         | wentive Improve Analytics                                   | Program Assessmen                  | t Summarv                 | Data L<br>9/30/202            | ast Updated<br>23 12:16:27 AM | Î                |
| Additional Analytics         |                                                             | Data is refreshed overnight        | ,, <b>,</b>               |                               |                               | P                |
| General Information          | SDA: Dolitical Science MA                                   | Outcome Status                     | Method Year               | Results Year                  |                               |                  |
| Program Planning and Results | A POlitical Science - MA                                    | Active Learning Outcome            | All                       | All                           | ~                             |                  |
| Plans and Results            |                                                             |                                    |                           |                               |                               |                  |
| Mapping                      | ome                                                         | Courses Mapped to LO Assessm       | ent Methods Assessment Re | sults Results with Use of Fir | ndings                        |                  |
| Annual Updates               | o Actual Politics                                           | 6                                  | 2                         | 7                             | 7                             |                  |
| COLA Feedback                | Skills                                                      | 2                                  | 1                         | 8                             | 8                             |                  |
|                              | sign                                                        | 2                                  | 1                         | 7                             | 5                             |                  |
| Printable Reports            | <b>*</b>                                                    | 2                                  | 1                         | 5                             | 5                             |                  |
| Documents                    |                                                             |                                    |                           |                               |                               |                  |
|                              |                                                             |                                    |                           |                               |                               |                  |
|                              |                                                             |                                    |                           |                               |                               |                  |
|                              | rcent of Learning Outcomes Assessed within the Last 5 Years | Percent of Res                     | ults Met of Exceeded wit  | hin the Last 5 Years          |                               |                  |
|                              |                                                             |                                    |                           |                               |                               |                  |
|                              |                                                             |                                    |                           |                               |                               |                  |
|                              |                                                             |                                    |                           |                               |                               |                  |
|                              | 100.0%                                                      |                                    | 54.5%                     |                               |                               |                  |
|                              |                                                             |                                    | 0 1.0 70                  |                               |                               |                  |
|                              | st                                                          |                                    |                           |                               |                               |                  |

General Information – General information about program, such as school/college, department, chair, enrollment. (*Please check to confirm that* we have the correct department or division chair.)

Program Planning and Results – Assessment plan (learning outcomes and methods) and results are here. "Mapping" includes how the learning outcomes map to courses. *This is where you report on the assessments you completed this year.* 

Annual Updates – Use this to provide your reflection on your assessment results. Let us know if faculty have been informed. Let us know if you affirmed learning outcomes, revised assessment plan, etc. The name of your COLA contact is here! Also, update us on the assessment coordinator contact info. (The reflection is required for us to affirm that the report is submitted. Please confirm that the assessment coordinator information is correct. Once you receive COLA feedback, come back to this spot to affirm that you have received it.)

Printable Reports - Just as it sounds. On the right, you have options to filter reports by various features.

Documents - Past documents are here, including a PDF of your entire report that includes data back to 2010.

### ENTERING ASSESSMENT RESULTS IN NUVENTIVE AND SUBMITTING ANNUAL REPORT

1. Go to the Plan and Assessment Results Menu

|                     | 😵 🔞 🗉 📔 Navertive Solutions Expected 🛛 x 🕂                                                                                                    | - 0 X                                              |                                                                |
|---------------------|----------------------------------------------------------------------------------------------------|----------------------------------------------------|----------------------------------------------------------------|
|                     | C      A http://folutions.nuventive.com/platform/essential/Home/Index/Sed9882c-de5e-4b0e-adu/s-1848ddd88s12     Nuventive Solutions                         | A 🏠 🖽 🎓 🍘 👒 … 🕩                                    | On the right, you can                                          |
| Each "card" is a    | SPA: Political Science - MA                                                                                                    |                                                    | select a green/white                                           |
| different           | Program Planning and Results > Plans and Results Program Learning Outcomes                                                                                  | ÷ ÷                                                | panel to see the                                               |
| learning            | Outcome Status                                                                                                    | Showing                                            | supporting                                                     |
| outcome. You        | (Active Learning Outc. x                                                                                                    | 5 of 9                                             | documentation                                                  |
| can filter for just | Core Questions and Literature                                                                                                    | well-Meyers 10/18/20 E Assessment Basics           | available to help you                                          |
|                     | Learning Outcome<br>Demonstrate understanding of the core questions and basic literatures in at least one subfield of political science.<br>Outcomes Status | +                                                  |                                                                |
| the active          | Active Learning Outcome                                                                                                    |                                                    | here. This includes a                                          |
| learning            | Quantitative Skills K. Co                                                                                                    | well-Meyers 10/13/20 :                             | tutorial on assessment                                         |
| outcomes.           | Learning Outcome<br>Show a futurecy in reading quantitative research findings and the ability to undertake basic analysis using quantitative tools.         | Select Parameters - Program 2C                     | basics, a copy of your                                         |
| You'll enter        | Ducome status<br>Active Learning Outcome                                                                                                    |                                                    | full assessment plan                                           |
| assessment          | Research Design K. co                                                                                                    | wel/Meyers 10/13/20 :                              | and results, as well as                                        |
| results based on    | Caramy Octometers of research design. Oktometers Of research design. Oktometers Status Artista Lassing Of Artonea                                           | SELECT YEARS - COLA Plan Feed                      | COLA feedback.                                                 |
| the outcome         |                                                                                                    |                                                    | Illing It is a super didea to point                            |
| you assessed.       | Appreasion to Actual Pointics                                                                                                    |                                                    | out your assessment plan so                                    |
| -                   | Approximate a contractioners to real work processing. Outcome Status Active Learning Outcome                                                                |                                                    | that you can affirm that the                                   |
|                     | © 2023 - Nuventive, LLC - All rights reserved                                                                                                    | SEI ECTYEARS - COLA Results E<br>Privacy Policy*** | assessment method you used is<br>in the plan and to see how it |
|                     | 🖶 🔎 Type here to search 🛛 📶 🛍 🛀 🔗 🔗 📰 🔽 🙁                                                                                                    | 🝰 75°F Mostly cloudy \land 💰 🖡 📅 🗊 🕼 🖋 🥵 1212 PM 📑 | has been reported in the past.                                 |
|                     |                                                                                                    |                                                    |                                                                |

Click the elipses to go into the learning outcome that you would like to report on this year. Note: if you have an assessment method that provides insights into more than one learning outcome, make sure you are ready to summarize results by outcome. That will make it easier to enter your findings. If you have results not related to a learning outcome, please speak to your COLA representative.

2. Affirm that the assessment method you used is in the assessment plan. If it is not in the plan, please add it. (See Green plus circle.) In this case, we'll assume that it is in the plan. We'll add results for this first outcome, circled.

|                                      | Im Nuventive Solutions Essential × +                                                                                                    |                                                                                                    | - • ×                  |                                                  |
|--------------------------------------|----------------------------------------------------------------------------------------------------|----------------------------------------------------------------------------------------------------|------------------------|--------------------------------------------------|
|                                      | ← → C O A = https://solutions.nuventive.com/platform/essential/Home/Index/54842d51-dd55-47e2-967f-8804fa78278f                                                                                                    | ☆                                                                                                    | ල § දු ≡               |                                                  |
|                                      | Nuventive Solutions Nuventive Improvement Platfor                                                                                                    | m Essential Edition Welcome, kfroslid@                                                                                                    | american.edu! Sign out |                                                  |
| Notice that the                      | SPA: Political Science - MA                                                                                                    |                                                                                                    |                        |                                                  |
| learning outcome                     | Program Planning and Results > Plans and Results                                                                                                    |                                                                                                    | Close Save ~           |                                                  |
| I'm in is listed here.               | Q Core Questions and Literature                                                                                                    |                                                                                                    | ~                      |                                                  |
| I can pivot to<br>another outcome if | Assessment Method Status Assessment Method Planned Implementation Year(s)<br>Active x View All                                                                                                    | <b>~</b>                                                                                                    | showing<br>2 of 2      | Add new assessment method                        |
| I want to do so.                     | LEARNING OUTCOME     ASSESSMENT METHOD     ASSESSMENT RESULTS     (WHAT WE L DRNED)                                                                                                    |                                                                                                    | 0                      | by clicking on this.                             |
|                                      | All M.A. students in American politics and Applied Politics are required to take a written comprehensive exam at the end of their pr                                                                                                    | ogram of study. Exams are evaluated using a rubric, evaluating whether the answe K Cowell-Meyer                                                               | rs 10/4/16             |                                                  |
|                                      | All MA. Studies monoclean politics and Applied Politics are required to take a written comprehensive exam at the end of their program of study. Exams an <sup>10</sup> Demonstrate a grasp of the relevant liferature, <sup>10</sup> Demonstrate a politics and explicit of the activity of the study of the study of the study. Exams an <sup>10</sup> Demonstrate a politic study of the relevant liferature, <sup>10</sup> Demonstrate a politics and explicit of the study of the study of the study of the study. Exams an <sup>10</sup> Demonstrate a grasp of the relevant liferature, <sup>10</sup> Demonstrate a prime accuracy in describing liferature, interpreting results, understanding assumptions <sup>10</sup> Demonstrate accuracy in describing liferature, interpreting results, understanding assumptions <sup>10</sup> Demonstrate accuracy in describing liferature, interpreting results, understanding assumptions <sup>10</sup> Demonstrate accuracy in describing liferature, interpreting results, understanding assumptions <sup>10</sup> Demonstrate accuracy in describing liferature, interpreting results, understanding assumptions <sup>10</sup> Demonstrate accuracy in describing liferature, interpreting results, understanding assumptions <sup>10</sup> Demonstrate accuracy in describing liferature, interpreting results, understanding assumptions <sup>10</sup> Demonstrate accuracy in describing liferature, interpreting results, understanding assumptions <sup>10</sup> Demonstrate accuracy in describing liferature, interpreting results, understanding assumptions <sup>10</sup> Demonstrate accuracy in describing liferature, interpreting results, understanding assumptions <sup>10</sup> Demonstrate accuracy in describing liferature, interpreting results, understanding assumptions <sup>10</sup> Demonstrate accuracy in describing liferature, accuracy in describing accuracy (2), or distinction (1). <sup>10</sup> Assessment Method Planned Implementation Year(e) <sup>11</sup> Beginning in 2020-1, all M.A. students in Comparative Politics are required to complete a capstone research project with a faculty methor. These projects can <sup>11</sup> Beginning in 2020-1, all M.A. students in Comparative Politics are required t | e evaluated using a rubric, evaluating whether the answers mentor. These projects can produce either a policy report or research paper althou K. Cowell-Meyer | s 10/3/22 :            | Edit the current<br>measure by clicking<br>this. |
|                                      | politics and make an original contribution. Both types of papers are evaluated using a rubric with 8 prompts, (please see rubric in documents section). For the<br>'The student concisely surveys the relevant academic literature and situates their project appropriately within that literature.<br>The rubric uses a three-point scale (distinction, satisfactory, unsatisfactory) with lower numbers indicating better scores.<br>Assessment Method Status<br>Active<br>CO20. Nevertine LLC All robbe second                                                                                                    | e content outcome, we use the prompt evaluating whether:                                                                                                    | Privacy Pale at        |                                                  |
|                                      | 📰 🔎 Type here to search 🛛 🗾 🚉 🛤 💶 📫 😰 📰 🦉 📾 🔽 🖉 🚥                                                                                                    | 🔏 76°F Mostly cloudy \land 🚱 🞚 🖮 🄛                                                                                                    | Ф)                     |                                                  |

3. If the measurement is in the plan, go to "assessment results".

4. You can see by the fact that the "Assessment Results (What We Learned)" is highlighted in green that you're now in the spot to add results. Go to the correct assessment measure and click the green plus circle next to it. You'll notice that this program already has quite a few results posted for this assessment measure. Previous results can be edited, if need be, by clicking on the three dots.

| 🔶 📔 Noventive Solutions Essential 🗙 🕂                                                                                                    |                                                                                                    | – ø ×                 |                                                                                                    |
|----------------------------------------------------------------------------------------------------|----------------------------------------------------------------------------------------------------|-----------------------|----------------------------------------------------------------------------------------------------|
| ← → C O A ≓ https://solutions.nuventive.com/platform/essential/Home/Index/54842d51-dd55-47e2-967f-8804fa78278f                                                                                                    | ☆]                                                                                                    | ତ ତ ଛ ଛ ≡             |                                                                                                    |
| Nuventive Solutions Nuventive Improvement Platform Essential Edition                                                                                                    |                                                                                                    | an.edu! Sign out      |                                                                                                    |
| SPA: Political Science - MA                                                                                                    | •                                                                                                    |                       |                                                                                                    |
| Program Planning and Results > Plans and Results                                                                                                    |                                                                                                    | Close Save ~          | You can switch to another                                                                                                    |
| Q Core Questions and Literature                                                                                                    |                                                                                                    | <b>↓</b>              | learning outcome here.                                                                                                    |
| Assessment Method Status Assessment Method Planed Implementation Year(s) Action Status Active x   v View All Acceleratic Year of Assessment Results View All v v View All v v View All v v v v v v v v v v v v v v v v v v                                                                                                    | Data Conclusion                                                                                                    | Showing<br>8 of 8     |                                                                                                    |
| LEARNING OUTCOME     ASSESSMENT METHOD     ASSESSMENT RESULTS     (WHAT WE LEARNED)  All M.A. students in American politics and Applied Politics are required to take a written comprehensive exam at the end of their program of study. Exa     • 2021 - 2021: Progress toward target is mixed                                                                                                    | ams are evaluated using a rubric, ev<br>K. Posisi-Jones 9/27/23                                                    | 0^                    | The green plus sign is right by "All MA<br>students in" so I know that this is the<br>method I'll add results for Scroll down to |
| Assessment Result (what we learned) What did we do? A total of 12 students took comprehensive exams in 2021-22. All passed on the first attempt. Seven faculty participated in the evaluations of the exams. What did we learn? All of the ratics terms for all 12 exams taken together averaged to a 2 or lower, however, the scores for all three prompts pertaining to the literature had similar results in that 28 exam assar least the ratios terms for all three prompts pertaining to the literature had similar results in that 28 exam assar literature had similar results in that 28 exam assar literature had similar results in that 28 exam assar literature had similar results in that 28 exam assar literature had similar results in the file met much stronger | wers out of 36 earned satisfactory or distinction on these prompts (78%) and 8 exam answ<br>er than in the spring. | vers earned           | see other measures.                                                                                                    |
| Action Status<br>No Action Plan Necessary                                                                                                    |                                                                                                    |                       |                                                                                                    |
| 2020 - 2021: Target met or exceeded                                                                                                    | K. Froslid-Jones 9/27/23                                                                                           | :                     |                                                                                                    |
| Assessment Result (India twe learned)<br>What did we do?<br>A total of 10 students took comprehensive exams in 2020-1, all 10 in American politics. Applied politics. All passed on the first attempt. Six faculty participated in the evaluations of the exc<br>What did we learn?<br>Ad of the curvic items for all 10 exams taken together averaged to a 2 or higher. The lowest scores were for the three prompts pertaining to the iterature with three students earning less th<br>Action Ration Ration Recessary                                                                                                    | ams.                                                                                                    |                       |                                                                                                    |
| 2019 - 2020: Progressing as planned                                                                                                    | K. Froslid-Jones 9/27/23                                                                                           | : •                   |                                                                                                    |
| © 2023 - Nuventive, LLC - All rights reserved                                                                                                    |                                                                                                    | Privacy Policy***     |                                                                                                    |
| - 🏗 🔎 Type here to search 🛛 🔟 🚊 🛤 🙍 🚺 🧟 😰 💭 🧔 🖉 🦉 🚳 🖉 💆 🚥                                                                                                    | 📥 76°F Mostly cloudy 🔿 🐔 👃 🐿 💭 🕼                                                                                   | A 303 PM<br>9/30/2023 |                                                                                                    |

5. Follow the prompts to enter data. You'll notice that the default is to provide you with lots of information about this measure at the top, in green. This has helpful information, however, it takes up space! You can hide it by clicking "hide details". Note that the form has required fields. Review the requests for information to be sure you can answer the questions. It will not let you save your work until all required fields are complete. OIRA and COLA offer a template that you can use to plan your data entry.

| 👲 11 November Solution Exercise 🗴 +                                                                                                    |             |            | ~             | -                           | σ×        |   |
|----------------------------------------------------------------------------------------------------|-------------|------------|---------------|-----------------------------|-----------|---|
| ← → C O B ≓ https://solutions.nuventive.com/platform/essential/Home/Index/54842d51-dd55-47e2-9671-8804bj78278f                                                                                                    |             | ☆          |               | ତ ତ                         |           |   |
| 🚺 Nuventive Solutions Nuventive Improvement Platform Essential Edition                                                                                                    |             |            |               |                             |           |   |
| ■ SPK: Political Science - MA                                                                                                    | •           |            |               |                             |           |   |
| Program Planning and Results > Plans and Results                                                                                                    |             |            |               | Close                       | Save ~    |   |
| Core Questions and Literature                                                                                                    |             |            |               |                             |           |   |
| search galaxies. Some Some Con-Outloaned and Landon.<br>Hannen galaxies. Some Landon galaxies. Some Landon galaxies for startisk at a skalat on excluded of political values.<br>Hannen galaxies. Some Landon galaxies.<br>Hannen galaxies. Some Landon galaxies.<br>Hannen galaxies.<br>Hannen gala |             |            |               | Hide I                      | Details T |   |
| * denotes a request feld.<br>RESULT DATA                                                                                                    |             |            |               |                             | Â         |   |
| Assessment thread (which we have also ()) *                                                                                                    |             |            |               |                             | П         |   |
|                                                                                                    |             |            |               |                             |           |   |
| ANALYSIS OF ASSESSMENT RESULTS                                                                                                    |             |            |               |                             |           |   |
| Describe and explain what these data demonstrate about student learning. *                                                                                                    |             |            |               |                             |           |   |
| Data Conclusion *                                                                                                    |             |            |               |                             |           |   |
| · ·                                                                                                    |             |            |               |                             | ~         |   |
| © 2023 - Noventive, LLC - All rights reserved                                                                                                    |             |            |               | Privac                      | / Policy  |   |
| 🏾 🔎 Type here to search 🔢 🔔 🔛 💁 💁 😰 🛤 🔽 😂 🖉 😫 🖉 😫                                                                                                    | Near record | ^ <b>6</b> | <b>9</b> 19 4 | 0 d <sup>g</sup> 30<br>9/30 | 2123 📲    | I |

### A few hints for success:

- This year enter the year of assessment results as 2022-2023. Fall 2023 assessment reports are based on 2022-2023 data.
- There is now a place to describe the results AND a spot to describe what those results mean. This provides everyone with a more direct way to reflect on the results.
- There is a continuous improvement section that is required. Even positive results can be used, if only to promote the program or share with others. Consider adding to this after you discuss results with faculty.
- If you have not yet shared your results with faculty associated with the program, mark this question as "no". Come back to it later this semester and change it to "yes" after you have done so. This form can be updated at any time. For example, there is a spot to indicate that you are developing an action plan. Once you have implemented a plan to use the results, you can come back to this and update us to let us know that a plan for use of data has been completed.
- If you use rubrics, attach them. If you have a full set of results/data attach it. Your colleagues who work on assessment in later years will thank you.

### COMPLETING THE ASSESSMENT REPORT

1. Once you have added all your assessment results, go to "Annual Updates" on the menu.

| Nuventive Solutions Essential × +                |                                                       |                                                               |                                |     | ×   | -                  | a ×        |
|--------------------------------------------------|-------------------------------------------------------|---------------------------------------------------------------|--------------------------------|-----|-----|--------------------|------------|
| ← → C ( solutions.nuventive.com/platform/        |                                                       |                                                               |                                |     | * ( | 5 0                |            |
| Nuventive Solutions                              | Nuventive Improven                                    | nent Platform Essential Edition                               |                                |     |     |                    |            |
| SPA: Political Science - MA                      |                                                       |                                                               | · -                            |     |     |                    |            |
| Home                                             | ntive. Improve Analytics                              | Program Assessment Summary                                    |                                |     |     |                    |            |
| Additional Analytics                             | SPA: Political Science - MA                           | Outcome Status Method Year<br>Active Learning Duttore 🗸 All 🗸 | Results Veer                   |     |     |                    |            |
| General Information                              |                                                       | Courses Mapped To LO Assessment Methods Assessment Result     | s. Results with Use of Finding |     |     |                    |            |
| Program Planning and Results                     | d Politics<br>Literature                              |                                                               |                                |     |     |                    |            |
| Annual Updates                                   |                                                       |                                                               |                                |     |     |                    |            |
| COLA Feedback                                    |                                                       |                                                               |                                |     |     |                    |            |
| Feedback for Assessment Plan                     | of Learning Outcomes Assessed within the Last 5 Years | Percent of Results Met of Exceeded within                     | the Last 5 Years               |     |     |                    |            |
| Feedback for Assessment Results                  |                                                       |                                                               |                                |     |     |                    |            |
| Printable Reports 🗸                              | 100.0%                                                | 54.5%                                                         |                                |     |     |                    |            |
| <br>https://platform.nuventive.com/customform/20 | st                                                    |                                                               |                                |     |     |                    |            |
| 🗄 🔎 Type here to search 🛛 🗾 🗯                    | a 🚾 🥶 💁 🖬 🧕 👟                                         | 💶 📴 🍓 🕽 👌 👪 Nea 🔿 🤹                                           | . 6 • 5                        | d≬. | s.  | 12:37 F<br>10/1/20 | M<br>123 🐻 |

- 2. Open the template using the three dots on the right.
- 3. Share a reflection on your assessments/assessment process. This should include anything you'd like to share about improvements made to assessment processes, ways you've implemented previous COLA feedback, challenges, etc.

| Nuventive Solutions Essential ×             | +                                                                      |                    | ~ – a ×                     |
|---------------------------------------------|------------------------------------------------------------------------|--------------------|-----------------------------|
| ← → C   solutions.nuventive.e               | com/platform/essential/Home/Index/5686053b-8d44-47a3-9f7a-62c264b157eb | මා එ ර             | 🕈 🗴 🖬 🚳 🗄                   |
| Nuventive Solutions                         | Nuventive Improvement Platform Essential Edition                       | Welcome, kfroslid@ | american.edu! Sign out      |
| SPA: Political Science - MA                 |                                                                        | · -                |                             |
| Annual Updates                              |                                                                        |                    |                             |
| Academic Year                               | View All                                                               |                    | <b>▼</b>                    |
|                                             |                                                                        |                    |                             |
| 2022 - 2023                                 | Last Modified: 09/30/2023, K. Froslid-Jones                            |                    | : 4                         |
|                                             |                                                                        |                    |                             |
| Report Required                             |                                                                        |                    |                             |
|                                             |                                                                        |                    |                             |
| Overall program reflections on assess       | ment activities this year                                              |                    |                             |
| Have Learning Outcomes been revised         | l/reviewed in the last 5 years?                                        |                    |                             |
| Yes                                         |                                                                        |                    |                             |
| Semester of last LO revision/review         |                                                                        |                    |                             |
| Spring 2020                                 |                                                                        |                    |                             |
| Curriculum Map Reviewed/Updated             |                                                                        |                    | •                           |
| © 2023 - Nuventive, LLC - All rights reserv |                                                                        |                    | Privacy Policy***           |
| Type here to search                         | 🚅 📃 🚊 🥶 🧟 🗖 🧕 💁 💆 🕷 🖉                                                  | )78°F ^ 🐟 🖡 🖾 📼 💭  | 41 d <sup>A</sup> 10/1/2023 |

- 4. Review the information already in the template. If your unit reviewed the learning outcomes this year, or the assessment plan, update the information on when they were last reviewed.
- 5. Come back to this template after COLA provides you with feedback on your 2022-2023 assessment report. Affirm that you've seen their feedback and reviewed it with your faculty.